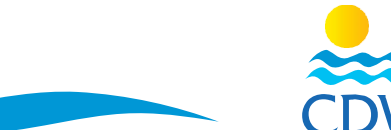

CHAMBER OF DIVING AND WATER SPORTS

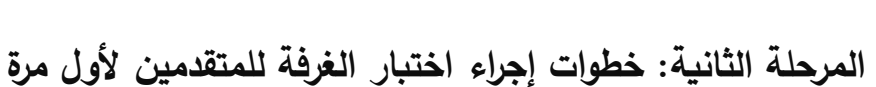

| د التالي: <u>//ttp://members.cdws.travel/</u> | 1- للدخول على حسابكم المسجل على موقع الغرفة برجاء اتباع الرابط   |
|-----------------------------------------------|------------------------------------------------------------------|
| سجيل الحساب                                   | 2- ادخل البريد الالكتروني وكلمة السر التي تم تسجيلها في خطوات ن  |
|                                               | 3- سوف تظهر صفحة تحديد موعد الاختبار                             |
| موعد المناسب لك لإجراء الاختبار               | 4- قم باختيار المكتب الذي سوف تُجري به الاختبار ثم قم باختيار ال |
|                                               | (رسم توضيحي لخطوات حجز موعد الاختبار)                            |
| مة الاختبار واجرائه                           | 5- الذهاب على مقر الغرفة قبل الموعد المحدد بنصف ساعة ودفع قب     |

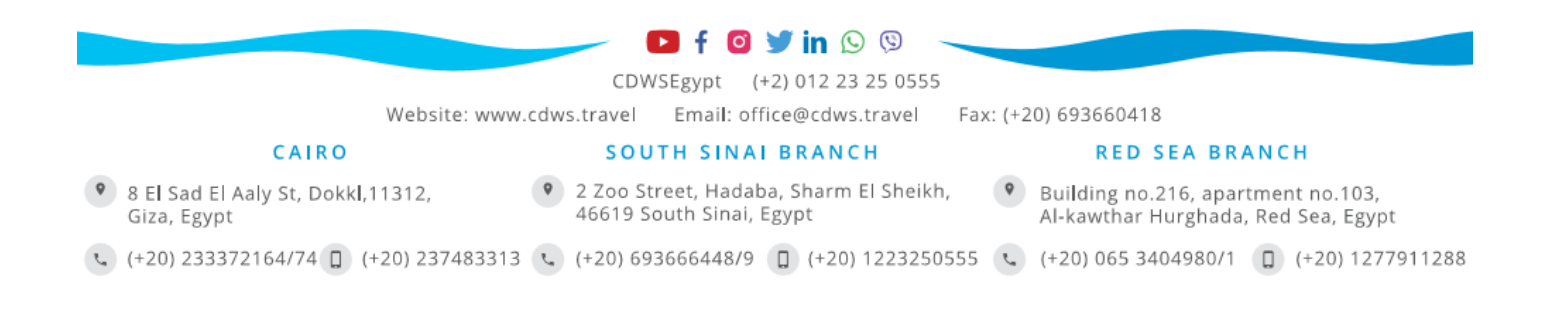